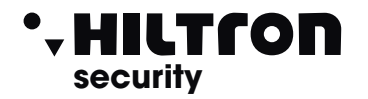

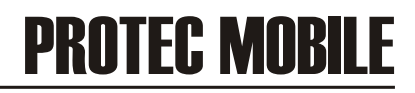

# Software mobile for SERIE PROTEC central units

App for remote management of Hiltron control units **PROTEC4GSM**, PROTEC8GSM and POWER8, connected through the DXETH module.

The app and the card use a proprietary Cloud connection that allows quick configuration without having to open ports on the router or worry about static IP and ddns.

Disponibile su

Google play

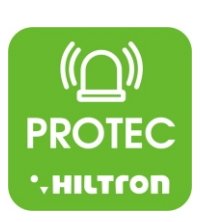

LOG-IN

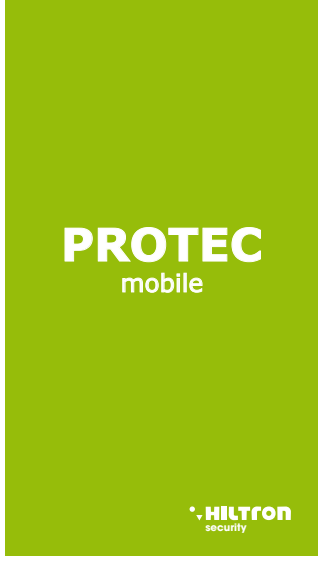

Disponibile su

App Store

HOME SCREEN

| PROTEC                                                             |
|--------------------------------------------------------------------|
| Creare una password di sicurezza per i<br>prossimi accessi all'app |
|                                                                    |
| Inserire password                                                  |
|                                                                    |
| Ripetere password                                                  |
| Ricorda                                                            |
| OK                                                                 |
|                                                                    |

Create a password to protect the app

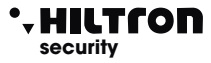

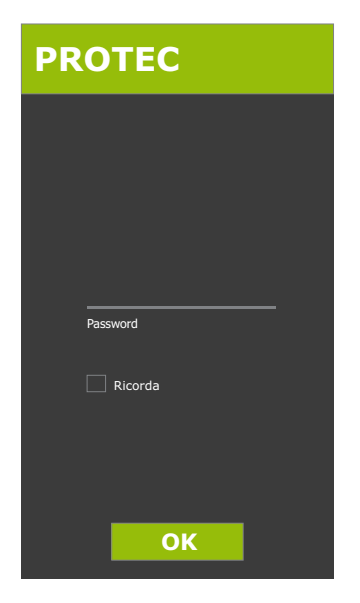

### SUBSEQUENT ACCESSES

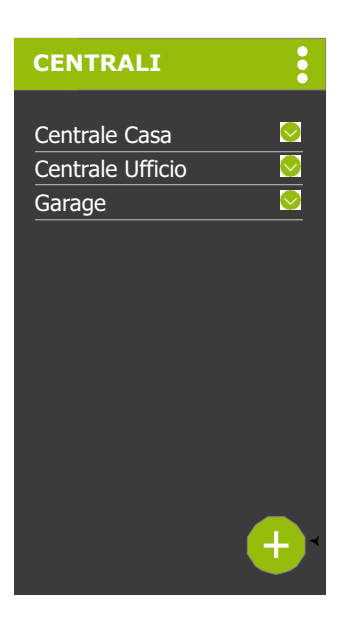

## LIST OF CONTROL UNITS

By clicking on a control unit you go to the system management screen

- By clicking on the arrow, the pop-up menu appears
- By clicking on the "ADD" button you go to the device addition screen

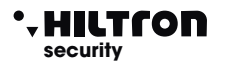

### SETTINGS MENU

| CENTRALI                                    |   | $\mathbb{D}$ |
|---------------------------------------------|---|--------------|
| Centrale Casa<br>Centrale Ufficio<br>Garage |   |              |
|                                             | + |              |

Pressing on the three vertical dots, the drop-down menu is displayed

- SETTINGS
- INFO
- EXIT

| CE     | Menu         |
|--------|--------------|
|        | Impostazioni |
| Cent   | Info         |
| Uffici | Esci         |
| Garag  | je 📀         |
|        |              |
|        |              |
|        |              |
|        |              |
|        |              |
|        |              |
|        |              |
|        |              |
|        |              |
|        |              |
|        |              |

Selecting **"SETTINGS"** you will access the following screen

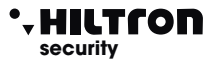

| Protezione Accesso APP                            |
|---------------------------------------------------|
| 🔵 Nessuna 🛛 🔵 Password                            |
| Password                                          |
| Ripeti Password                                   |
| Accesso diretto alla centrale                     |
| < INFO                                            |
| PROTEC mobile X.XX<br>Powered by HILTRON Security |

In the **"SETTINGS"** screen you can choose to:

- password protect access
- a direct access to the control panel without a password

Selecting **"INFO"** displays the information relating to the version of the APP

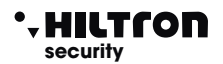

## ADD DEVICE

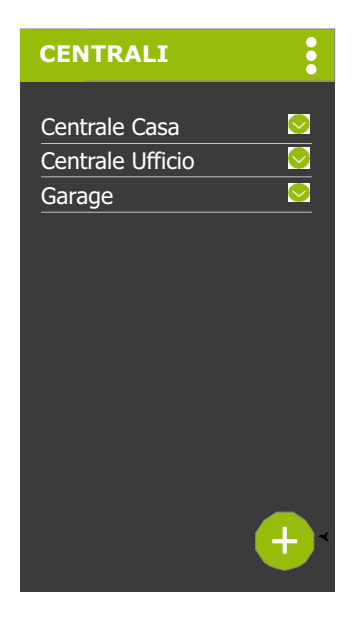

| CAGGIUNGI CENTRALE                          |
|---------------------------------------------|
| Scegli il tipo di centrale<br>da aggiungere |
|                                             |
|                                             |
| PROTEC8GSM                                  |
|                                             |
| Calific Calific Calific                     |
| PROTEC4GSM                                  |
|                                             |

By pressing \_\_\_\_ on it is possible to add a

central to the APP.P.

It is possible to choose between:

- 8 ZONES
- 4 ZONES

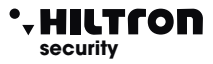

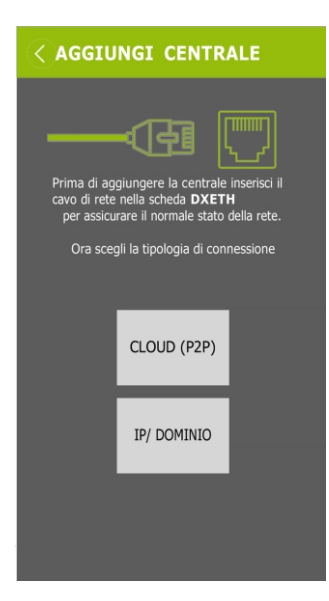

It is possible to add a central unit with

- CLOUD (P2P)
- IP/DOMAIN

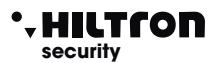

### CONNECTION VIA IP / DOMAIN (if you are connected to the same WI-FI network as the central unit)

| ✓ IP/DOMINIO           |          |
|------------------------|----------|
|                        |          |
|                        |          |
| Centrale CASA          |          |
|                        | <b>(</b> |
| IP/Dominio             |          |
| miacentrale.dyndns.org |          |
|                        |          |
| 80                     |          |
| Codice Utente          |          |
| 1234                   |          |
|                        |          |
|                        |          |
| CONNETTI E SALVA       |          |

CHIUDI

if you are connected to the same WI-FI network as the central unit, just click on the button highlighted on the left, to search for devices.

Alternatively, connect via QRCODE (page 8)

clicking on the device found, the fields will be automatically filled:

**IP / DOMAIN** (with local IP) and port (previous screen).

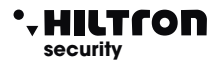

### CONNECTION WITH CLOUD (P2P) (if you are not connected to the WI-FI network as the control panel)

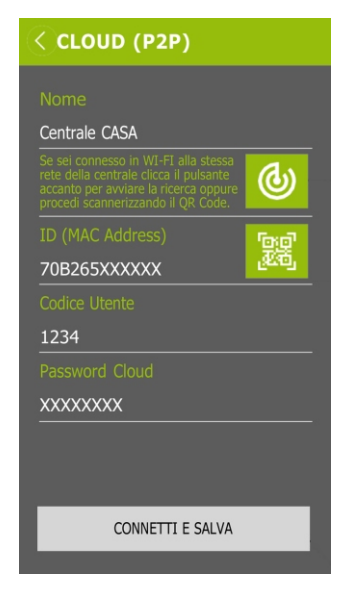

in the **"NAME"** enter the field name of the central unit

in the **"PASSWORD"** field enter the password indicated on the label of the **DXETH** module

After filling in the fields, **save your changes**.

(If they are correct, the system management screen is accessed)

scanning the QR CODE will automatically fill the field of the previous screen relating to the ID (MAC ADDRESS).

| Centrale CASA                                                                                                    |       |
|----------------------------------------------------------------------------------------------------|-------|
| Se sei connesso in WI-FI alla stess<br>rete della centrale clicca il pulsanta<br>accanto per avviare la ricerca oppure<br>procedi scannerizzando il QR Code | 6     |
|                                                                                                    | '0;0' |
| 70B265XXXXXX                                                                                                    | æ     |
|                                                                                                    |       |
| 1234                                                                                                    |       |
|                                                                                                    |       |
| XXXXXXXX                                                                                                    |       |
|                                                                                                    | _     |
|                                                                                                    |       |
|                                                                                                    |       |

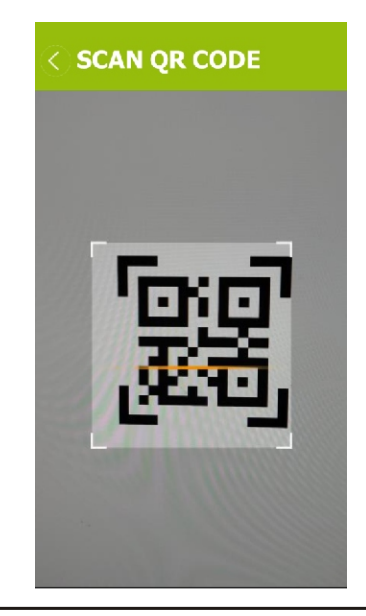

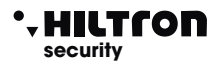

### SYSTEM MANAGEMENT

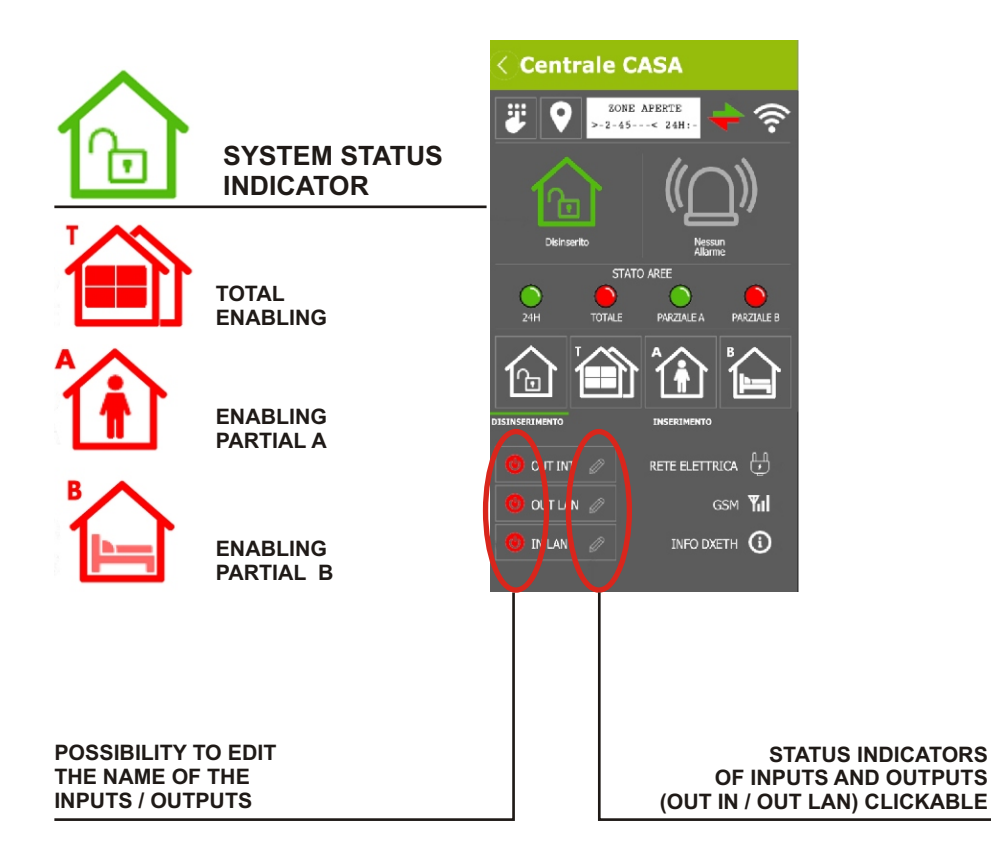

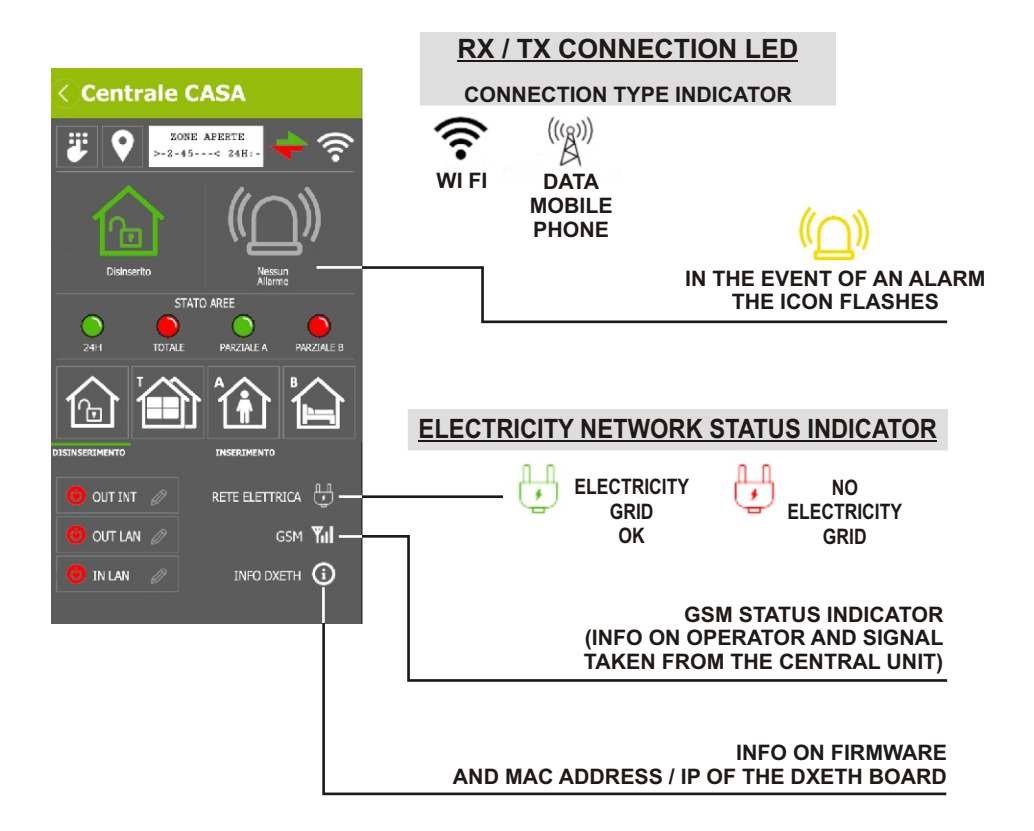

.HILTCON

security

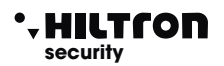

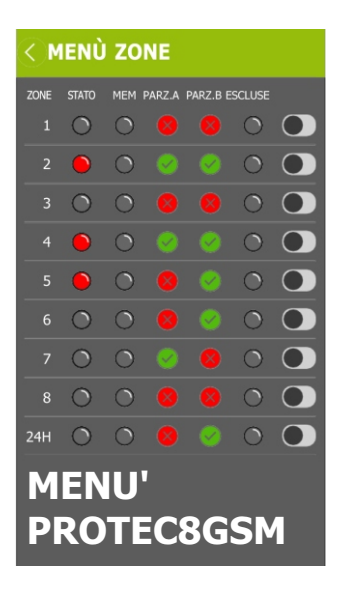

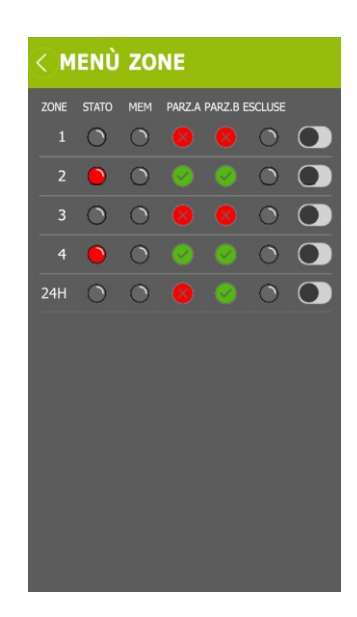

clicking on the zone number, the pop-up menu for viewing and changing the zone name appears.

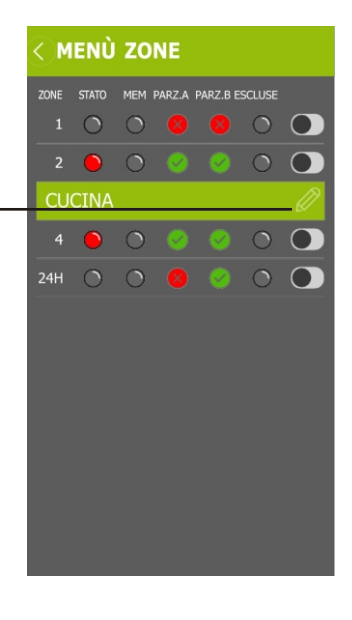

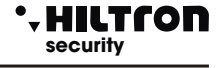

### CONSOLE

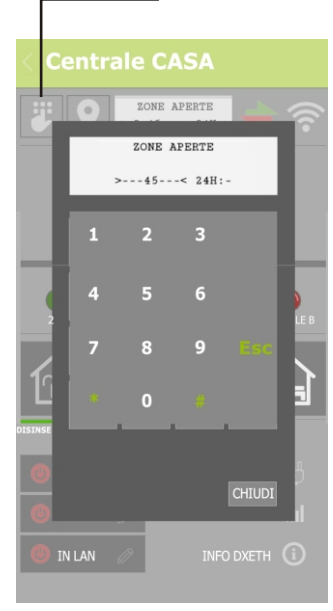

# STORICO ALLARMI 12/11/18 18:40:34 ZONA 1 - SALOTTO 15/09/18 18:40:34 ZONA 3 - CAMERA DA LETTO 04/09/18 14:40:34 ZONA 2 - CUCINA 04/04/18 18:40:34 ZONA 1 - SALOTTO 30/03/18 2:40:34 ZONA 2 - CUCINA 21/02/18 7:40:34 ZONA 3 - CAMERA DA LETTO 27/01/18 11:40:34 ZONA 3 - CAMERA DA LETTO 15/01/18 13:40:34 ZONA 2 - CUCINA

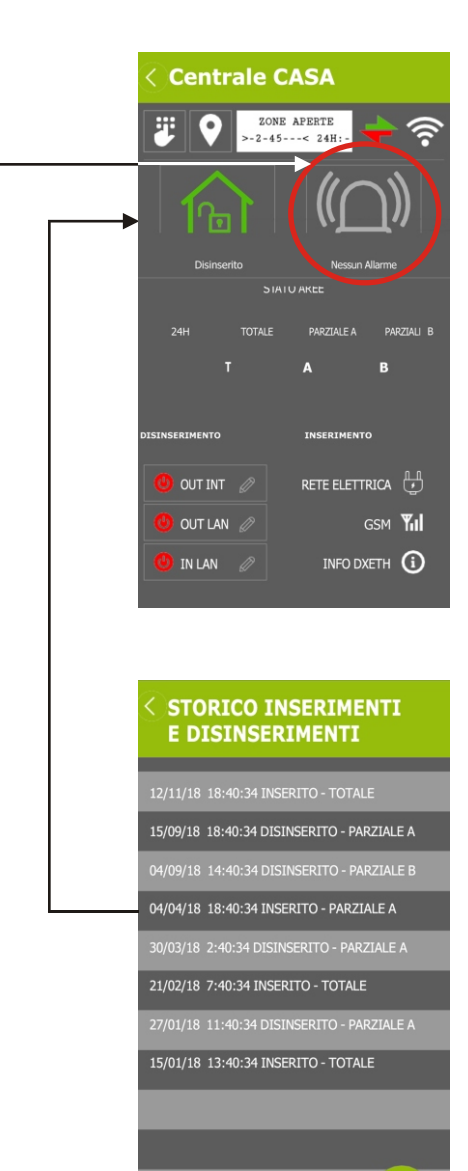